## 2018 방콕 비욘드 뷰티 전시회 참가 신청 방법 안내

## <참가신청 링크>

http://www.gep.or.kr/overseas-exhibition/kotra/2018-beyond-beauty-asean-bangkok--EX0100007851

1) 위에 참가신청 링크로 들어가셔서 맨 아랫부분의 참가신청을 누르시면 됩니다.

| 0        |           |                                                                                                    | 3/1                                                                                                    | 신입군아                                                                                                    | 모입시간                        | 개획기간         |  |
|----------|-----------|----------------------------------------------------------------------------------------------------|----------------------------------------------------------------------------------------------------|----------------------------------------------------------------------------------------------------|-----------------------------|--------------|--|
|          | 21 Linior |                                                                                                    | 221                                                                                                    | Notition                                                                                                    | 0312121                     | 78.517171    |  |
| 려 저시히    | 비 목록      |                                                                                                    |                                                                                                    |                                                                                                    | 1                           | 관련 전시회 목록 닫기 |  |
|          |           | 라. 현장지원<br>① 현지 간담<br>② 전시기간                                                                                                    | ]<br>1회 개최<br>참가기업 상담지원                                                                                                    |                                                                                                    |                             |              |  |
|          |           | 다. 마케팅 및 홍보<br>① 사전 마케팅 활용을 위한 관심바이어 리스트 제공<br>② 사전 통역원 섭외(통역원 단가는 국가별 상이함), 현지 한국관 홍보등                                         |                                                                                                    |                                                                                                    |                             |              |  |
| (OTRA 지원 | 사항        | 나. 행정지원<br>① 한국관 부스임차, 전시회 참가에 따른 주최측 서류제출 등<br>② 한국관 공식 협력사 선정 (전시디자인설치 업체, 운송사)<br>* 한국관 참가기업은 공식선정 전시디자인설치 업체, 운송사를 이용하여야 함. |                                                                                                    |                                                                                                    |                             |              |  |
|          |           | 8. KOTRA<br>가, 참가비 =<br>① 부스임차<br>② 부스 전시<br>ㅇ 조명, 기<br>안내데스크<br>③ 운송비 :<br>(서울 → 전)<br>④ 기타홍보                                  | 지원사항<br>국고지원 : 아래 ①+②항목<br>로<br>르(디자인설치비 : 기본제공<br>로박체, 바닥카펫, 회사명 /<br>및 의자 등<br>한국관 공식 선정 운송사태<br>시장까지) 운송지원(해상용<br>비 : 한국관 디렉토리 제직 | 총 합계의 최대 50% 이내 지원<br>범위 전시디자인설치 내역<br>나인보드, 선반, 전시대, 상담용 『<br>* 통한 1부스당 1CBM 한도 전시<br>(송 기준)<br>비 등 현지홍보비용 | 예정<br>탁자 및 의자.<br>1품 편도100% |              |  |
|          |           | 8. KOTRA -<br>가. 참가비 -                                                                                                    | 지원사항<br>국고지원 : 아래 ①+②항목                                                                                                    | 총 합계의 최대 50% 이내 지원                                                                                          | 예정                          |              |  |

참가신청을 누르시면 로그인 창이 뜹니다. Kotra공식 홈페이지 계정이 있는 경우

www.gep.or.kr 홈페이지 또한 연동해서 로그인이 가능합니다.

계정이 없으신 업체인 경우 회원가입을 누르시면 됩니다.

2) 회원가입 - 기업 회원가입- 실명인증(공공 아이핀) 없을 시 신규발급 -

신규 아이디 발급 후 실명인증 - 회원 정보입력 - 가입완료

3) 가입을 하시면 내수기업 역량 진단 신청 창으로 자동 이동됩니다.

내수기업 역량 신청하기 - 수출기업역량신청하기 창이 뜸 (작년에 수출실적이 있는 업체인 경우 해당사항)

## \* 별표 표시 (필수작성)만 하시면 됩니다.

4) 가입 완료 후 참가신청 페이지로 들어가셔서 참가신청을 클릭하시면

각서 동의화면으로 넘어갑니다.

| Panie A | Dirit.                                                                                                 |                                                                                                    |
|---------|----------------------------------------------------------------------------------------------------|----------------------------------------------------------------------------------------------------|
| 여이력     | 3                                                                                                    | <ul> <li>글로벌견시포털은 관련기관과 긴밀한 협조하여 관련경보를 충실하게 제공하도록 노력하겠습니다.</li> <li>해외격시 KOTEA 다채 참가지역인니다.</li> </ul>                                                                                                    |
| 참여이격    | >                                                                                                    |                                                                                                    |
| <b></b> | >                                                                                                    | KOTRA 해외전시회 참가관련 각서                                                                                                    |
| 등록 이격   | >                                                                                                    | <ol> <li>당사는 귀 공사에 발송 의뢰한 전시품을 백람회(한국상품전) 개막전 한국관장으로 부터 인수받아 당사 책임하에 회기중 관리함은 물론 현지매각 또는 반송에 따른 사후 처리도 당사 부담(반송에 관한 일체 비용, 운임비용 포함)으로 성실히 수행한다.</li> <li>당사 전시품과 관련 상표권, 특허권, 실용신안권 및 기타 이와 유사한 권리상의 분쟁이 발생할 경우, 이에 대하여 당사가 전적인 책임을 진다.</li> </ol> |
|         |                                                                                                    | 5. 당사는 참가업체로 선경된 이후 해당 박랑회(한국상풍전) 참가를 포기할 경우 기납부 참가 신청금 및<br>참가비의 환불을 일체 요구하지 않는다.                                                                                                    |
|         | 6. 당사는 귀 공사에서 규정하는 하기 불성실업체 내역을 숙지하고 당사의 불성실 행위로 인해 "Black List"에 등재됨에 이의가 없으며 귀 공사의 소정<br>제재조치도 감수한다. |                                                                                                    |
|         |                                                                                                    | - 참가업체로 선정된 후 정당한 사유없이 동 박람회(한국상품전)에 불참한 업체                                                                                                    |
|         |                                                                                                    | - 업체참가비 체납 또는 미납 업체                                                                                                    |
|         |                                                                                                    | - 운송사에 납부하는 운임비 체납 또는 미납업체                                                                                                    |
|         |                                                                                                    | - 직매가 허용되지 않는 박람회(한국상품전)에서 직매를 강행한 업체                                                                                                    |
|         |                                                                                                    | - 자사부스를 임의로 재임대 또는 타사와 공동 사용한 업체                                                                                                    |
|         |                                                                                                    | - 부당한 불만을 제기하여 참가업체를 선동하거나 또는 비협조적인 자세로써 참가성과를 저해한 업체                                                                                                    |
|         |                                                                                                    | - 기타 참가업체로서의 의무를 태만히 하거나 국위 손상 행위를 자행한 업체                                                                                                    |
|         |                                                                                                    | 위의 내용을 확인하였으며, 이에 동의하십니까?                                                                                                    |

## 내용을 숙지하시고 동의 하시면 다음 창이 뜹니다.

| 업체유형 *                                                                                                    | ○ 일반업체 ○ 수출기입                                                                                                    | 검화업체여부                                                               |                |                  |  |
|----------------------------------------------------------------------------------------------------|----------------------------------------------------------------------------------------------------|----------------------------------------------------------------------|----------------|------------------|--|
| 결제방법 *                                                                                                    | 〇 KOTRA/협회 계좌 ( <sup>2</sup>                                                                                            | 〇 KOTRA/협회 계좌 (무통장입금)                                                |                |                  |  |
| TL0134 E                                                                                                    |                                                                                                    | 찾아보기                                                                 | 사업자등록증(필수)*    |                  |  |
| 파일점구                                                                                                    |                                                                                                    | 찾아보기                                                                 | 기타파일           | 추가               |  |
| 85UX                                                                                                    | 58                                                                                                    | 929(                                                                 | 8C)            | 8869 위제          |  |
| 나의 상품 목록 *                                                                                                    | buyKOREA 상품 불러오기 b                                                                                                    | uyKOREA 상품 신규 등록시, 승인 전에                                             | 도 상품 불러오기를 할 수 | 었습니다.            |  |
| 상품번호                                                                                                    | NEE 58                                                                                                    | 상품명 (                                                                | 영문)            | 상품설명 삭제          |  |
|                                                                                                    |                                                                                                    |                                                                      |                |                  |  |
| • ㅠ 해외전시사업은 영                                                                                                    | 세율 적용 대상입니다. (국외제공 용                                                                                                    | 역에 해당)                                                               |                |                  |  |
| <ul> <li></li></ul>                                                                                                    | 세율 적용 대상입니다. (국외제공 용<br>1 방행                                                                                            | 역에 해당)                                                               |                |                  |  |
| <ul> <li># 해외전시사업은 영</li> <li>※ 입금 방식별 계산서<br/>KOTRA 계좌 : 세금계<br/>형회계좌 : 세금계사사</li> </ul>                                         | 세율 적용 대상입니다. (국외제공 용<br>1 발행<br>해산서는 입금일 기준으로 작성되며 1<br>서는 곳도수행기과에서 발행하니다                                               | 역에 해당)<br>1 달이내 발행됩니다.                                               |                |                  |  |
| <ul> <li>:::: 해외전시사업은 영</li> <li>:::: 입금 방식별 계산서<br/>KOTRA 취:: 세금져<br/>협회계좌 :: 세금계<br/>가상계좌 :: 가상계좌<br/>카드 :: 카드 철체시 유</li> </ul> | 세율 적용 대상입니다. (국외제공 용<br>1 발행<br>태산서는 입금일 기준으로 작성되며 1<br>서는 공동수행기관에서 발행합니다.<br>결제시 발행되는 계산서는 현금영수<br>'라인 신용카드 매출견표를 발행하여 | 역에 해당)<br> 달이내 발행됩니다.<br>중(소득공제용 또는 지출중빙용)으로 대<br>  이메일로 확인하실 수 있습니다 | 제 발행됩니다.       |                  |  |
| <ul> <li># 해외전시사업은 영</li> <li># 입금 방식별 계산서<br/>KOTRA 계좌 : 세금저<br/>협회계좌 : 세금지산사<br/>가상계좌 : 가상계좌<br/>카드 : 카드 결계시 온</li> </ul>       | 세율 적용 대상입니다. (국외제공 용<br>1 발행<br>해산서는 입금일 기준으로 작성되며 1<br>서는 공동수행기관에서 발행합니다.<br>결제시 발행되는 계산서는 현금영수<br>라인 신용카드 매출견표를 발행하여  | 역에 해당)<br>1달이내 발행됩니다.<br>중(소득공제용 또는 지출중빙용)으로 대<br>이메일로 확인하실 수 있습니다   | 제 발행됩니다.       | $\frown$         |  |
| <ul> <li>표 해외전시사업은 영</li> <li>※ 입금 방식별 재산서</li> <li>KOTRA 계좌 : 세금적<br/>협회계좌 : 세금제산/<br/>가상계좌 : 가상계좌<br/>카드 : 카드 결계시 온</li> </ul>  | 세율 적용 대상입니다. (국외제공 용<br>1 발행<br>에산서는 입금일 기준으로 작성되며 1<br>너는 공동수행기관에서 발행합니다.<br>결제시 발행되는 계산서는 현금명수<br>라인 신용카드 매출견표를 발행하여  | 역에 해당)<br>1달이내 발행된니다.<br>중(소득공계용 또는 지출중방용)으로 다<br>1 이메일로 확인하실 수 있습니다 | 1적 발행됩니다.      | (रह) संक         |  |
| <ul> <li>■ 해외전시사업은 영</li> <li>※ 입금 방식별 제산서<br/>KOTRA 계좌 : 세금적<br/>협회계좌 : 세금적산/<br/>가상계좌 : 가상계좌<br/>카드 : 카드 결제시 운</li> </ul>       | 세율 적용 대상입니다. (국외제공 용<br>1 발행<br>해산서는 입금일 기준으로 작성되며 1<br>성는 공동수행기관에서 발행합니다.<br>결제시 발행되는 계산서는 현금영수<br>:라인 신용카드 매출전표를 발행하여 | 역에 해당)<br> 달이내 발행됩니다.<br>중(소득공계용 또는 지출중빙용)으로 대<br>이메일로 확인하실 수 있습니다   | 에 발행됩니다.       | <b>(13)</b> 위소   |  |
| • ㅠ 해외전시사업은 영<br>* 입금 방식별 제산서<br>KOTRA 계좌 : 세금과<br>협회계좌 : 세금계산/<br>가상계좌 : 가상계좌<br>카드 : 카드 결제시 온                                   | 세율 적용 대상입니다. (국외제공 용<br>1 발행<br>해산서는 입금일 기준으로 작성되며 1<br>서는 공동수행기관에서 발행합니다.<br>결제시 발행되는 계산서는 현금영수<br>라인 신용카드 매출견표를 발행하여  | 역에 해당)<br>1달이내 발행됩니다.<br>중(소득공제용 또는 지출중성용)으로 대<br>이메일로 확인하실 수 있습니다   | 14 발행됩니다.      | <u>(१३</u> ) संद |  |
| • ㅠ 해외전시사업은 영<br>• ※ 입금 방식별 재산서<br>KOTRA 계작 : 세금적<br>협회계작 : 세금제산/<br>가상계작 : 가상계작<br>카드 : 카드 결제시 운                                 | 세율 적용 대상입니다. (국외제공 용<br>1 발행<br>에산서는 입금일 기준으로 작성되며 1<br>너는 공동수행기관에서 발행합니다.<br>결제시 발행되는 계산서는 현금영수<br>:라인 신용카드 매출전표를 발행하여 | 역에 해당)<br>1달이내 발행된니다.<br>중(소득공계용 또는 지출중방용)으로 대<br>1 이메일로 확인하실 수 있습니다 | 제 발행됩니다.       | (এর) নক          |  |

이것또한 \* 별표 표시 (필수작성)만 하시면 됩니다.

바이 코리아 홈페이지에 제품등록이 되어 있으시면 관계없으시나

제품 등록이 안되어 있을 시

바이코리아 사이트 www.buykorea.org 로 들어가셔서 전시 때 제품 한 개

이상 등록 하신 후에 참가신청이 가능합니다.

-바이 코리아 사이트에 들어가시면

(코트라 사이트 계정이 있을 시 아이디 연동 해서 사용 가능 함)

|                          |                          |               | RECEIPTOR CENTREM                     |             |
|--------------------------|--------------------------|---------------|---------------------------------------|-------------|
| 바양오퍼                     | 주문&결제                    | 온라인 전시관       | 해외기업정보                                | FAQ         |
| 한국기업상품                   | by KOPS                  | 온라인 미팅        | 비즈니스행사                                | Q&A         |
|                          | EMS 배송                   |               |                                       | 공지사항        |
|                          | · 이용안내<br>· 인터넷 우체국 계정연결 |               |                                       | My buyKOREA |
| buyKOREA<br>SELLER GUIDE | 人 buyyerea 人 buyye       | DREA ( 정상외교 2 | <mark>경제활용포털</mark> › Mobile<br>Downl | App<br>ad   |

맨 아래 "상품등록 가이드"가 있습니다.

상품등록 가이드를 참고 하시고 등록하시면 훨씬 수월 합니다.

5) 제품등록 후 - 참가신청 클릭!! - 참가신청완료.

6) 마지막으로 참가신청금은 입금 후 입금증을 메일이나 팩스로 보내주시면 됩니
 다.

- 감사합니다 -

한국뷰티산업무역협회

담당자 장 우림 주임

TEL)02-534-9669

FAX)02-534-9779

E-MAIL) kobitakorea@naver.com

■ 문의 사항 안내

- 제출서류

공문상에 제출서류 항목에서 가.부터 사.까지 모두 참가신청을 하실 때 등록하는 사항입니다.

바. 선정 시 가점서류

바. 항목은 가점이 되는 서류이고 첨가신청을 할 때

첨부파일에 저장 하시면 되겠습니다.

\* 사업자 등록증은 필수사항 이니 필히 첨부 부탁 드립니다.